# MFD Confidential Printing Walk-Thru

1. Select Print Properties

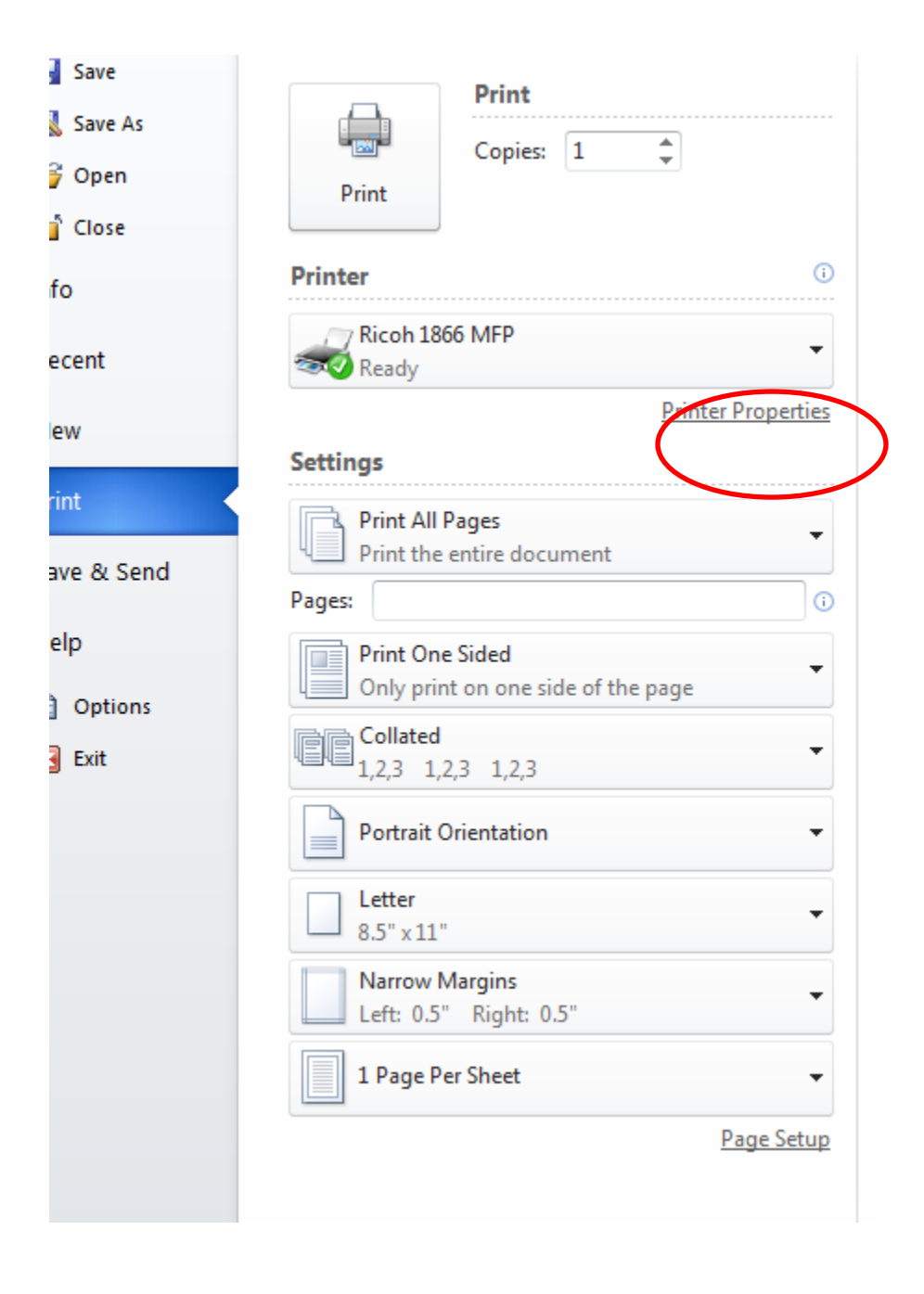

# 2. Select "Other Options"

| Ricoh 1866 MFP Document Properti                                                                                                    | es                                                                                                    |                                                                                                    |
|----------------------------------------------------------------------------------------------------|----------------------------------------------------------------------------------------------------|----------------------------------------------------------------------------------------------------|
| Settings Help                                                                                                    |                                                                                                    |                                                                                                    |
| Page Layout Paper Print Quality Oth Copies                                                                                                    | er Options<br>Orientation                                                                                | Δ                                                                                                    |
| Copies : 1 ±<br>✓ Collate copies<br>← Print last page first<br>2-sided printing<br>(Duplex models only)<br>✓ ① 1-sided<br>↓ ○ 1-sided<br>↓ ○ 2-sided long edge<br>↓ ○ 2-sided short edge | Portrait     Portrait     Landscape     Rotate 180*  Multipage printing (N-Up)  Pages per sheet:      1: | Letter 8% x 11 in<br>Copies : 1<br>Collate : On<br>Paper Type : Use printer settings<br>Black & White |
|                                                                                                    | More Page Layout Options                                                                                 |                                                                                                    |
|                                                                                                    | OK Cancel                                                                                                | ]                                                                                                    |

# 3. Select "Print and Hold"

| age Lavout Paper Print Quality O | ther Options                                                                                                    |                                          |
|----------------------------------|----------------------------------------------------------------------------------------------------|------------------------------------------|
| Watermark                        | Places a line of text like "Draft" on each page of the printed document.                                                             | A                                        |
| Print and Hold                   | Sends jobs to the printer, but holds the job or only prints<br>art of the job.                                                       | Letter 8% x 11 in                        |
| Overlay                          | Places a previously stored page image like a company<br>letterhead on each page of the printed document.                             | <u>Copies :</u> 1<br><u>Collate :</u> On |
| Account Tracking                 | Enter an account number each time a job is sent to the<br>printer for the purpose of billing clients or departments<br>for printing. | Paper Type : Use printer setting<br>     |
|                                  | More Options                                                                                                    |                                          |
|                                  |                                                                                                    |                                          |

4. Select "Confidential"

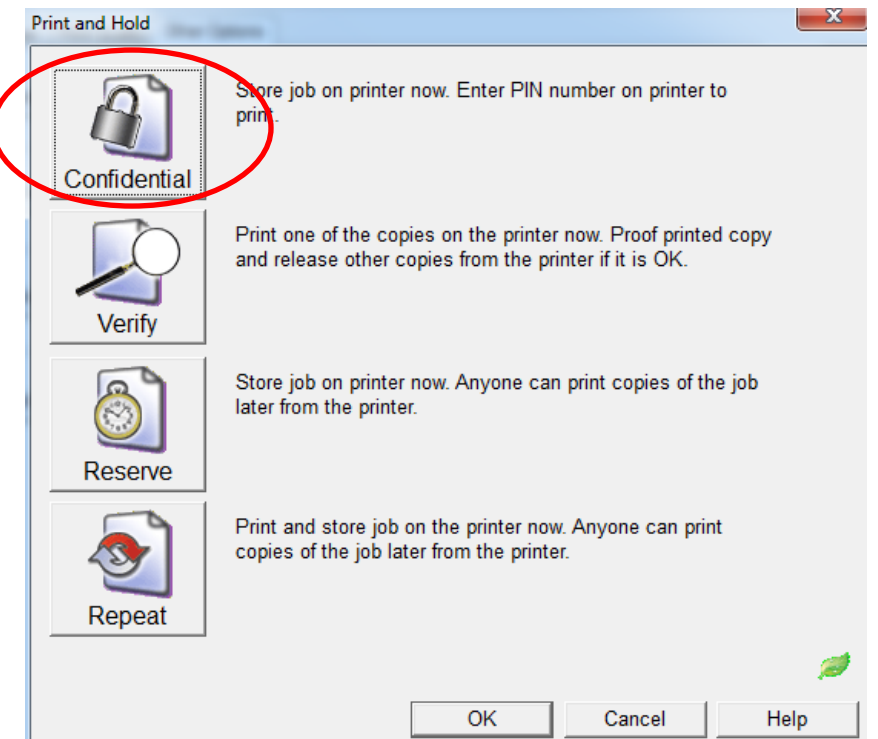

5. Insert Print Name (can be anything) and Create 4 digit Pin Number
Print and Hold

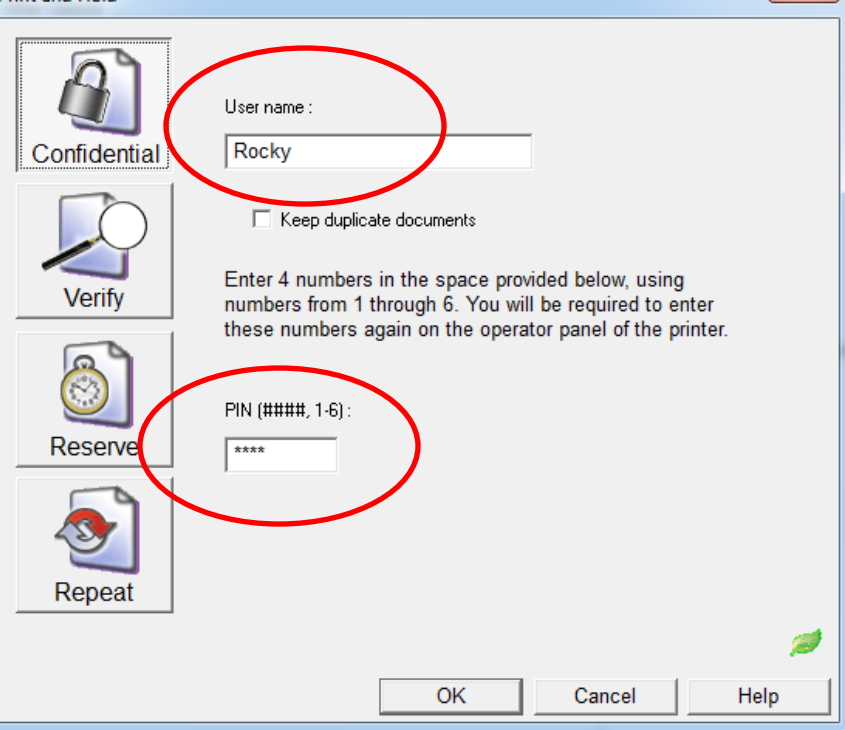

# 6. Print Job

### 7. Select "Held Jobs" on MFD

| 31.18 | 83 65 195 |                     | and the second              | in a state of the |                  | 03 15 PM 05-05-20   |
|-------|-----------|---------------------|-----------------------------|-------------------|------------------|---------------------|
|       |           |                     | Сору                        | Fa                | X                |                     |
|       |           | E-mail              |                             |                   | FT               |                     |
|       |           |                     | Search<br>Held jobs         | Held              | jobs             |                     |
|       | ?][       | Status/<br>Supplies | Ready<br>Touch any button t | o begin.          |                  | Menus               |
| Sele  | ect your  | selected print 1    | name                        |                   |                  |                     |
| ſ     | Heid J    | Bookmarks           |                             | 5                 | 2                |                     |
|       | 8         | Rocky               |                             | -                 | $\triangleright$ |                     |
|       |           |                     |                             |                   |                  | Search<br>Held jobs |
|       |           |                     |                             |                   |                  |                     |
|       |           |                     |                             |                   |                  |                     |
| -     |           |                     |                             | 1                 |                  |                     |
|       | ?         | Displayin           | g1-2/2                      |                   | <b>B</b>         | ack                 |

9. Select "Confidential Jobs"

|           | Held jobs> Rocky                      |                 |
|-----------|---------------------------------------|-----------------|
| $\langle$ | Confidential jobs                     |                 |
|           |                                       | Search<br>Rocky |
|           | <b>?</b> Displaying 1 - 1 / 1         | Back            |
| 10.       | Enter your Pin Number and select done |                 |
|           | Enter PIN                             |                 |

9 WXYZ

Done

8 TUV

0

7 PORS

### 11. Select document to print

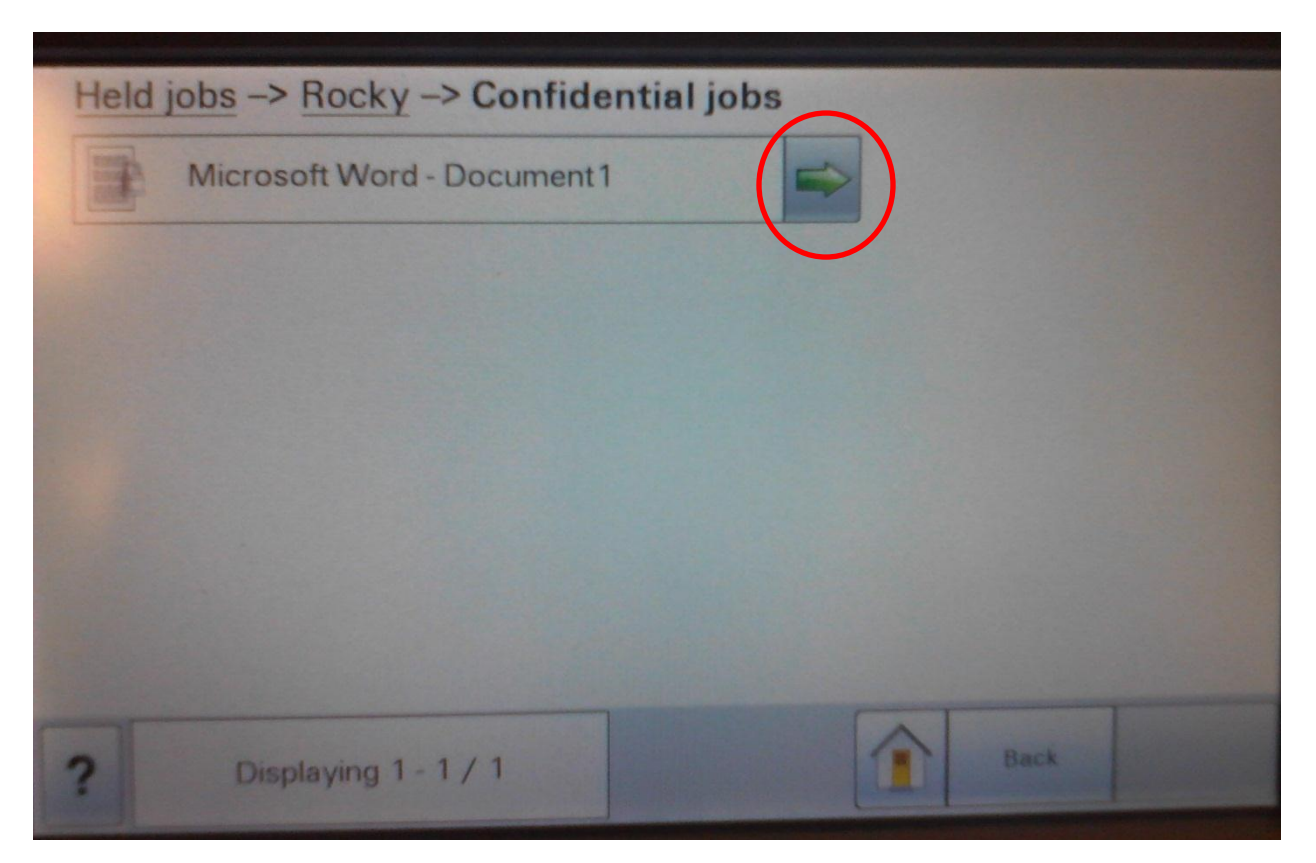

#### 12. Select Print

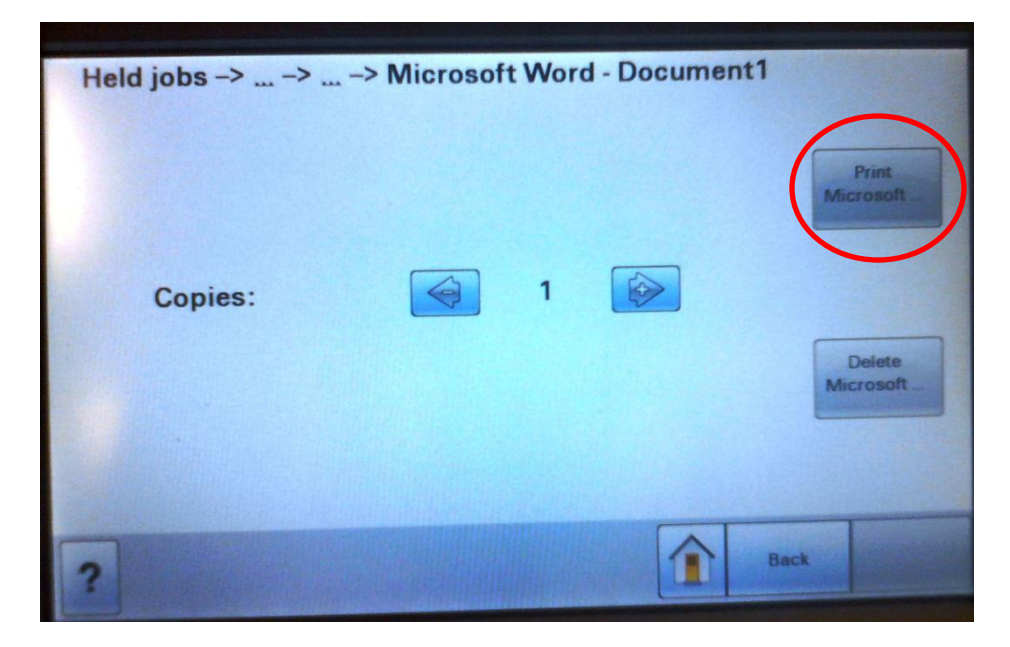